**● bit**warden ヘルプセンターの記事

# <sup>管理者コンソール > レポート</sup> Splunk SIEM

ヘルプセンターで表示: https://bitwarden.com/help/splunk-siem/

# **Splunk SIEM**

Splunk Enterpriseは、セキュリティ情報およびイベント管理(SIEM)プラットフォームであり、 Bitwarden組織と一緒に使用することができます。組織は、 Splunkダッシュボード上のBitwardenイベントログアプリを使用してイベント活動を監視することができます。

## 設定

## Splunkアカウントを作成します

BitwardenアプリをSplunkにインストールするには、SplunkエンタープライズまたはSpunk Cloud Platformのアカウントが必要です。 Bitwardenのイベント監視は以下で利用可能です:

- スプランク クラウド クラシック
- スプランククラウドビクトリア
- Splunk エンタープライズ

## Splunkをインストールします

オンプレミスのSplunkユーザーの次のステップは、Splunkエンタープライズをインストールすることです。 Splunkのドキュメンテーションに従って、Splunkエンタープライズソフトウェアのインストールを完了してください。

## (i) Note

Splunk Enterpriseバージョン8.Xはもうサポートされていません。現在、Bitwardenはバージョン9.0、9.1、および9.2でサポートされています。

## インデックスを作成する

あなたのBitwarden組織をSplunkダッシュボードに接続する前に、Bitwardenデータを保持するインデックスを作成してください。

1. 上部のナビゲーションバーにある設定メニューを開き、インデックスを選択してください。

2. インデックス画面に移動したら、新規インデックスを選択してください。 新しいインデックスを作成するためのウィンドウがBitwardenアプリに表示されます。

# ⇒スプランク クラウド

| Index name           |                                                                                                    |                                    |                                 |
|----------------------|----------------------------------------------------------------------------------------------------|------------------------------------|---------------------------------|
| Index Data Type      | Events                                                                                                    | Ø                                  | Metrics                         |
|                      | The type of data to store (event-based or metrics).                                                        |                                    |                                 |
| Max raw data size    |                                                                                                    |                                    | MB 💌                            |
|                      | Maximum aggregated size of raw data (uncompressed) data size values less than 100MB, other than 0, are not | ) contained in index. Set allowed. | this to 0 for unlimited. Max ra |
| Searchable retention |                                                                                                    |                                    |                                 |
| (days)               | Number of days the data is searchable                                                                      |                                    |                                 |
|                      |                                                                                                    |                                    |                                 |

新しいインデックス

# ⇒Splunk エンタープライズ

### New Index × **General Settings** bitwarden\_events Index Name Set index name (e.g., INDEX\_NAME). Search using index=INDEX\_NAME. Index Data Type Events Metrics The type of data to store (event-based or metrics). Home Path optional Hot/warm db path. Leave blank for default (\$SPLUNK\_DB/INDEX\_NAME/db). optional Cold Path Cold db path. Leave blank for default (\$SPLUNK\_DB/INDEX\_NAME/colddb). optional Thawed Path Thawed/resurrected db path. Leave blank for default (\$SPLUNK\_DB/INDEX\_NAME/thaweddb). Data Integrity Check Enable Disable Enable this if you want Splunk to compute hashes on every slice of your data for the purpose of data integrity. Max Size of Entire Index 500 GB 🔻 Maximum target size of entire index. Max Size of GB 🔻 auto Hot/Warm/Cold Bucket Maximum target size of buckets. Enter 'auto\_high\_volume' for high-volume indexes. optional Frozen Path Frozen bucket archive path. Set this if you want Splunk to automatically archive frozen buckets. App Search & Reporting -Storage Optimization Tsidx Retention Policy Enable Reduction **Disable Reduction** Warning: Do not enable reduction without understanding the full implications. It is extremely difficult to rebuild reduced buckets. Learn More 12 Reduce tsidx files older Days 🔻 than Age is determined by the latest event in a bucket. Save Cancel

### 新しいインデックスエンタープライズ

### 3.「インデックス名」フィールドに、bitwarden\_eventsを入力してください。

#### (i) Note

インデックス作成に必要な唯一のフィールドは**インデックス名**です。残りのフィールドは必要に応じて調整できます。

#### 4. 終了したら、保存を選択してください。

## Splunk Bitwardenアプリをインストールしてください

あなたのBitwardenインデックスが作成された後、Splunkダッシュボードに移動してください。

#### 1. アプリのドロップダウンメニューを開き、他のアプリを探すを選択してください。

| splun    | <b>k</b> >cloud         | Apps 🔻                     | Messages ' | <ul> <li>Settings</li> </ul> | <ul> <li>Activity</li> </ul>                          | Q. Find                                          |                          |                                                                                            | 0  | 👤 Splunk Cloud Admin 🔻                                   |
|----------|-------------------------|----------------------------|------------|------------------------------|-------------------------------------------------------|--------------------------------------------------|--------------------------|--------------------------------------------------------------------------------------------|----|----------------------------------------------------------|
| App:     | Search & R<br>Cloud Mon | eporting<br>itoring Consol | )<br>le    | ello, Sp                     | lunk Clou                                             | d Admin                                          |                          |                                                                                            |    |                                                          |
|          | Splunk Sec              | cure Gateway               |            | ick links                    | Dashboard                                             | Recently viewed                                  | Created by you           | Shared with you                                                                            |    |                                                          |
|          | Universal F             | orwarder                   | \$         | >                            |                                                       |                                                  |                          |                                                                                            |    |                                                          |
| $\frown$ | Upgrade R               | eadiness App               |            |                              |                                                       |                                                  |                          |                                                                                            |    |                                                          |
|          | Manage Ap               | ops                        |            | mmon tas                     | KS                                                    |                                                  |                          |                                                                                            |    |                                                          |
|          | Find More               | Apps                       |            | Add d                        | <b>data</b><br>lata from a variety                    | y of common sources.                             | Sear<br>Turn o           | <b>ch your data</b><br>data into doing with Splunk search.                                 |    | Visualize your data<br>Create dashboards that wor        |
| i∰ v     | Jniversal Forv          | warder                     |            |                              |                                                       |                                                  |                          |                                                                                            |    |                                                          |
| ΞQ U     | Jpgrade Read            | diness App                 |            | O<br>→ Add t                 | t <b>eam members</b><br>our team membe                | ers to Splunk platform.                          | Conf                     | <b>igure mobile devices</b><br>or manage mobile devices using Splu                         | nk |                                                          |
|          | Find more               | apps 🖸                     |            |                              |                                                       |                                                  | Secur                    | e Gateway.                                                                                 |    |                                                          |
|          |                         |                            | L          | earning and                  | resources                                             |                                                  |                          |                                                                                            |    |                                                          |
|          |                         |                            |            | Learr<br>Deplo<br>with c     | n more with Sp<br>y, manage, and u<br>omprehensive gu | lunk Docs [2]<br>ise Splunk software<br>uidance. | Get I<br>Action<br>Custo | nelp from Splunk experts 🛽<br>nable guidance on the Splunk Lantern<br>Imer Success Center. | 58 | P Extend your capabilities<br>Browse thousands of apps c |
|          |                         |                            |            | <u>کوم</u><br>Learn,         | t <b>he Splunk Cor</b><br>get inspired, and           | <b>nmunity [</b> ⊿<br>d share knowledge.         | See Brows                | how others use Splunk [견<br>se real customer stories.                                      | ŝ  | Training and Certificatio<br>Become a certified Splunk N |

Splunkアプリダッシュボード

#### 2. 画面の右上にある他のアプリを見るを選択してください。

#### 3. アプリカタログでBitwarden イベントログを検索してください。インストールを選択して、Bitwarden イベントログアプリをインストールしてください。

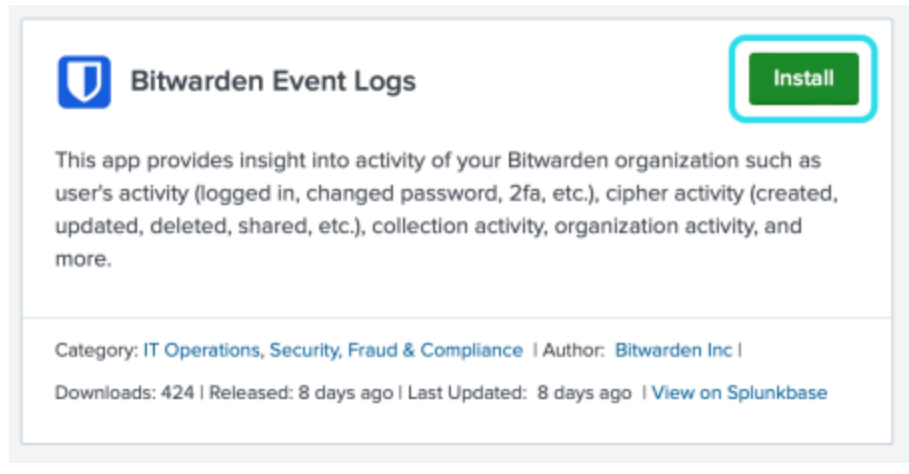

Bitwarden イベントログアプリ

4. インストールを完了するためには、あなたのSplunk アカウントを入力する必要があります。あなたのSplunkアカウントは、 Splunkポータルにアクセスするために使用する資格情報と同じでない場合があります。

# Login and Install

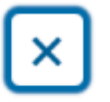

Enter your Splunk.com username and password to download the app.

## Username

Password

## Forgot your password?

The app, and any related dependency that will be installed, may be provided by Splunk and/or a third party and your right to use these app(s) is in accordance with the applicable license(s) provided by Splunk and/or the third-party licensor. Splunk is not responsible for any third-party app (developed by you or a third party) and does not provide any warranty or support. Installation of a third-party app can introduce security risks. By clicking "Agree" below, you acknowledge and accept such risks. If you have any questions, complaints or claims with respect to an app, please contact the applicable licensor directly whose contact information can be found on the Splunkbase download page.

Bitwarden Event Logs is governed by the following license: 3rd\_party\_eula

I have read the terms and conditons of the license(s) and agree to be bound by them. I also agree to Splunk's Website Terms of Use.

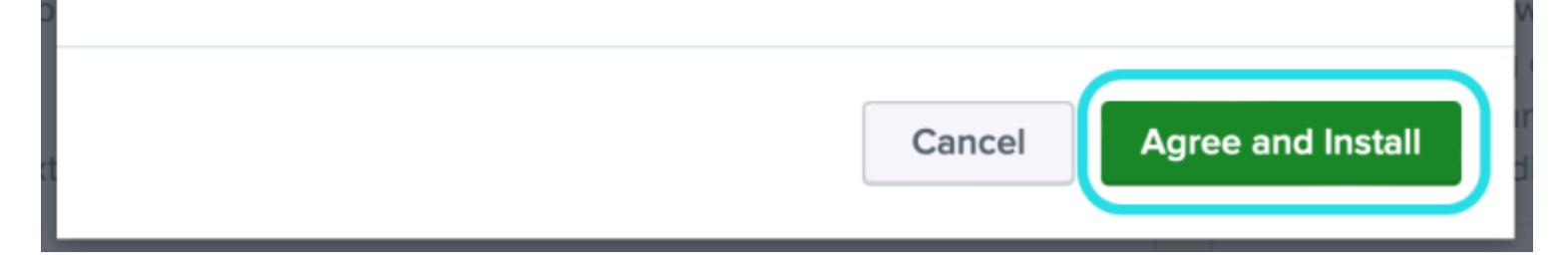

SplunkにBitwardenアプリをインストールしてログインしてください。

5. あなたの情報を入力した後、**同意してインストール**を選択してください。

### (i) Note

Bitwardenイベントログアプリのダウンロード後、Splunkを再起動する必要があるかもしれません。

### あなたのBitwarden組織を接続してください

あなたのSplunkエンタープライズインスタンスにBitwardenイベントログアプリがインストールされたら、 BitwardenのAPIキーを使用してBitwarden組織に接続できます。

1. ダッシュボードのホームに移動し、Bitwarden イベントログアプリを選択してください:

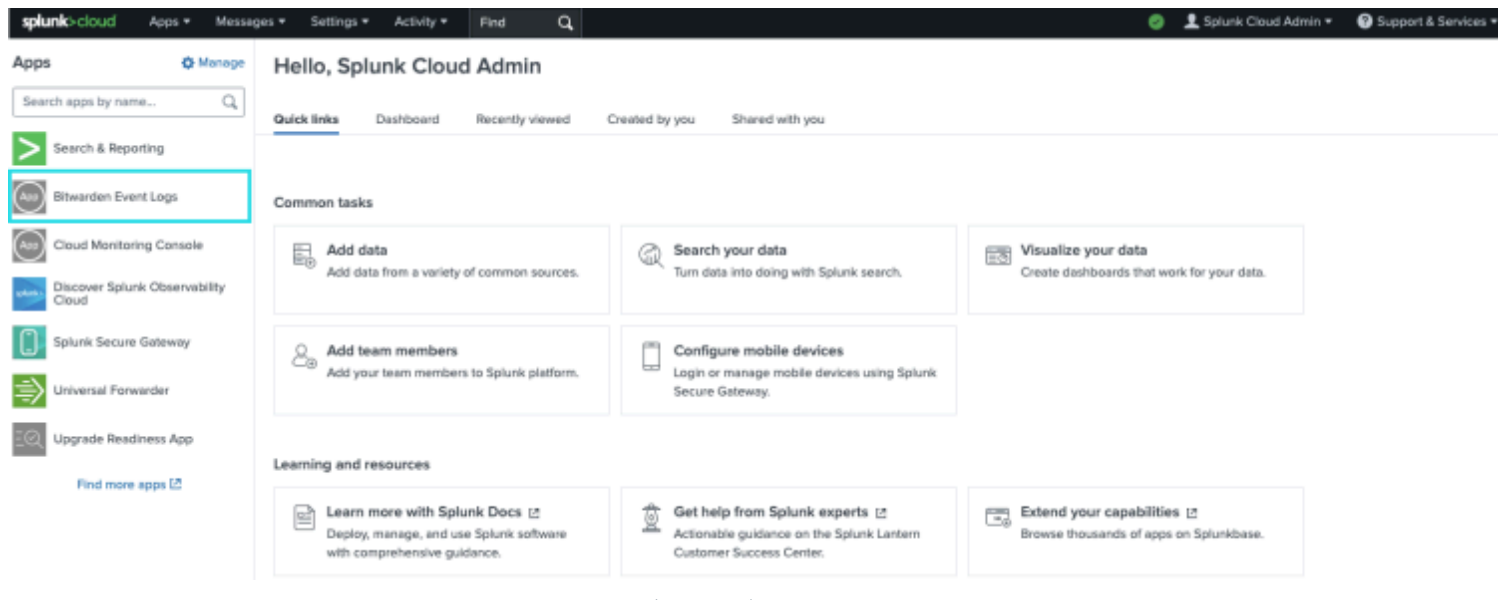

Splunkダッシュボード上のBitwarden

2. 次に、アプリ設定ページで、アプリ設定ページに進むを選択します。これはあなたのBitwarden組織の情報を追加する場所です。

Search Dashboards -Setup Setup Enter the information below to complete setup. Your API key can be found in the Bitwarden organization admin console. Client Id Client Secret Choose a Splunk index for the Bitwarden event logs. Index main Self-hosted Bitwarden servers may need to reconfigure their installation's URL. Server URL https://bitwarden.com Choose the earliest Bitwarden event date to retrieve (Default is 1 year). This is intended to be set only on first time setup. Make sure you have no other Bitwarden events to avoid duplications. Start date (optional) mm/dd/yyyy Submit

Bitwardenメニューの設定

3. この画面を開いたまま、別のタブでBitwardenのウェブアプリにログインし、製品切り替えを使用して管理者コンソールを開きます (闘):

| Password Manager                                                                                                    | All vaults                                                                                                    |      |                                    | New 🗸      | BW |
|----------------------------------------------------------------------------------------------------|----------------------------------------------------------------------------------------------------|------|------------------------------------|------------|----|
| 🗇 Vaults                                                                                                    |                                                                                                    |      | Nama                               | Owner      |    |
| 🖉 Send                                                                                                    |                                                                                                    |      | Name                               | Owner      | :  |
| $\ll$ Tools $\sim$                                                                                                    | Q Search vau                                                                                                    | ASIV | Company Credit Card<br>Visa, *4242 | My Organiz | :  |
| æ Reports                                                                                                    | <ul> <li>✓ All vaults</li> <li>○ More with</li> </ul>                                                                            |      | Personal Login                     |            |    |
| Settings                                                                                                    | My Vault                                                                                                    | 0 9  | myusername                         | Me         | :  |
|                                                                                                    | gii Teams Org :<br>+ New organization                                                                                            |      | Secure Note                        | Ме         | :  |
|                                                                                                    | <ul> <li>✓ All items</li> <li>☆ Favorites</li> <li>☺ Login</li> <li>□ Card</li> <li>□ Identity</li> <li>□ Secure note</li> </ul> | 0    | Shared Login<br>sharedusername     | My Organiz | :  |
| <ul> <li>Password Manager</li> <li>Secrets Manager</li> <li>Admin Console</li> <li> <sup>™</sup> Toggle Width     </li> </ul> | <ul> <li>Folders</li> <li>No folder</li> <li>Collections</li> <li>Default colle</li> <li>Default colle</li> <li>Trash</li> </ul> |      |                                    |            |    |

*製品-スイッチャー* 

4. あなたの組織の**設定 → 組織情報**画面に移動し、**APIキーを表示**ボタンを選択してください。あなたのAPIキー情報にアクセスするために、 マスターパスワードを再入力するように求められます。

#### Secure and trusted open source password manager for business

# **D** bit warden

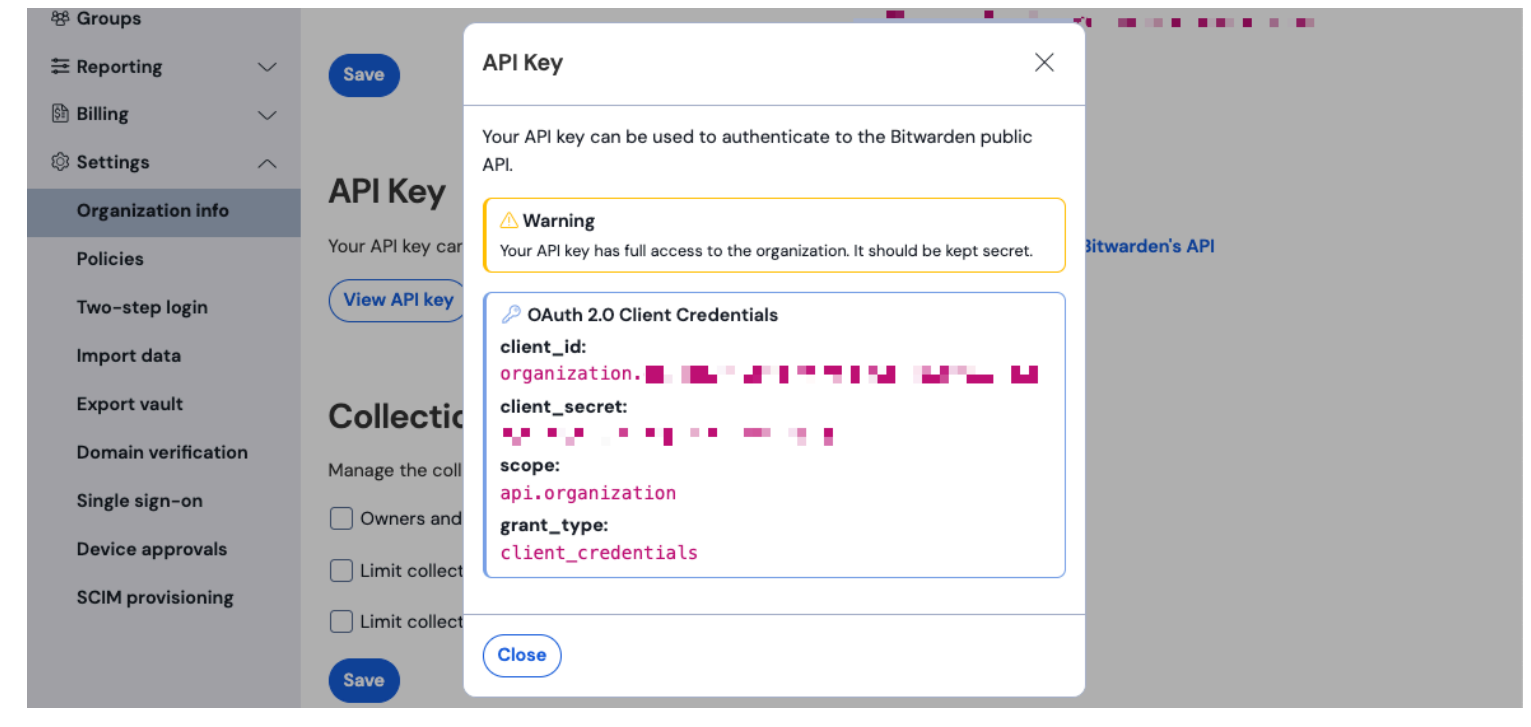

組織API情報

5. client\_idとclient\_secretの値をコピーして、Splunk設定ページのそれぞれの位置に貼り付けてください。

#### 以下の追加フィールドも記入してください:

| フィールド    |                                                                                                    |
|----------|----------------------------------------------------------------------------------------------------|
| インデックス   | 以前のガイドで作成されたインデックスを選択してください: <mark>bitwarden_events</mark> 。                                       |
| サーバー URL | 自己ホスト型のBitwardenユーザーの方は、自己ホスト型のURLを入力してください。<br>クラウドホスト型の組織の方は、URL https://bitwarden.comを使用してください。 |
| 開始日(任意)  | データ監視の開始日を設定してください。設定されていない場合、デフォルトの日付は1年後に設定されます。<br>これは一度限りの設定で、一度設定すると、この設定は <b>変更できません</b> 。   |

#### **∆** Warning

あなたの組甔のAPIキーは、あなたの組織への完全なアクセスを可能にします。あなたのAPIキーを秘密に保ってください。 あなたのAPIキーが侵害されたと思われる場合、この画面で**設定>組織情報> APIキーをロテート**ボタンを選択してください。 あなたの現在のAPIキーのアクティブな実装は、使用する前に新しいキーで再設定する必要があります。

完了したら、**送信**を選択してください。

## 検索マクロの理解

初期のBitwardenイベントログのインストールに続いて、bitwarden\_event\_logs\_index 検索マクロが作成されます。 マクロにアクセスして設定を調整するには:

1. 上部のナビゲーションバーで設定を開きます。次に、詳細検索を選択してください。

2. 検索マクロを選択して、検索マクロのリストを開きます。

### マクロの検索権限

次に、マクロを使用する権限を持つユーザーの役割を設定します。

1. マクロを表示するには、設定 → 高度な検索 → マクロの検索を選択します。

2. 権限を選択してくださいbitwarden\_events\_logs\_index上で。次の権限を編集し、完了したら保存を選択してください。

## ⇒スプランク クラウド

#### Object should appear in

• This app only (bitwarden\_event\_logs)

All apps (system)

#### Permissions

| Roles            | Read     | Write        |
|------------------|----------|--------------|
| Everyone         | <b>V</b> |              |
| apps             |          |              |
| can_delete       |          |              |
| list_users_roles |          |              |
| power            |          |              |
| sc_admin         |          | $\checkmark$ |
| tokens_auth      |          |              |
| user             |          |              |
|                  |          |              |

Cancel

Save

マクロの権限を検索

# ⇒Splunk エンタープライズ

#### Object should appear in

This app only (bitwarden\_event\_logs\_beta)

All apps (system)

#### Permissions

| Roles              | Read | Write |
|--------------------|------|-------|
| Everyone           |      |       |
| admin              |      |       |
| can_delete         |      |       |
| power              |      |       |
| splunk-system-role |      |       |
| user               |      |       |

Cancel

Save

エンタープライズ検索マクロ権限

| フィールド            | 説明                                                                                           |
|------------------|----------------------------------------------------------------------------------------------|
| オブジェクトは表示されるべきです | イベントの検索でマクロを使用するには、 <b>このアプリのみ</b> を選択してください。マクロは、<br><b>プライヴェートに保つ</b> が選択されている場合には適用されません。 |
| 権限               | <b>読み取り</b> と <b>書き込み</b> アクセスを持つユーザーの役割に対して、<br>希望の権限を選択してください。                             |

### (i) Note

アプリでは一度に機能する検索マクロは一つだけです。

## ダッシュボードの理解

ダッシュボードは、Bitwarden組織のデータを監視し視覚化するためのいくつかのオプションを提供します。 データ監視の3つの主要なカテゴリーは次のとおりです:

• Bitwarden認証イベント

- Bitwarden 保管庫 アイテム イベント
- Bitwarden 組織イベント

ダッシュボードに表示されるデータは、幅広い種類の検索に対する情報と視覚化を提供します。より複雑なクエリは、 ダッシュボードの上部にある**検索**タブを選択することで完了できます。

### 時間枠

検索ページやダッシュボードから検索する際、検索は特定の時間枠に指定することができます。

| splunk>cloud Apps ▼ Messages ▼ Settings ▼ Activity ▼ Q Find                                                                                 | 🥏 👤 Splunk Cloud Admin 🔻 😯 Support & Services 🔻                                                                                                    |
|----------------------------------------------------------------------------------------------------|----------------------------------------------------------------------------------------------------|
| Search Dashboards ▼ Setup                                                                                                    |                                                                                                    |
| Search                                                                                                    |                                                                                                    |
| sourcetype="bitwarden:events" type=*                                                                                                    | Last 24 hours 🔻 ຊ                                                                                                    |
| No Event Sampling -                                                                                                    | standard_perf (search default) ▼                                                                                                    |
| > Search History (?)                                                                                                    |                                                                                                    |
|                                                                                                    |                                                                                                    |
| How to Search                                                                                                    | Analyze Your Data with Table Views                                                                                                    |
| If you are not familiar with the search features, or want to learn more, or see your available data, see one of<br>the following resources. | Table Views let you prepare data without using SPL. First, use a point-<br>and-click interface to select data. Then, clean and transform it for<br>analysis in Analytics Workspace, Search, or Pivot!       Create Table View |
| Documentation 12 Tutorial 12                                                                                                    | Learn more 🛿 about Table Views, or view and manage your Table Views with the Datasets listing page.                                                                                                    |
|                                                                                                    |                                                                                                    |

Splunk 時間枠の検索

### (i) Note

オンプレミスのユーザーの場合、次の時間枠がBitwardenイベントログの検索に対応しています:

- 今月まで
- 今年初から現在まで
- 先週
- 先週の営業日
- 先月
- 前年
- 過去30日間
- すべての時間

# クエリパラメータ

検索クエリを含めて特定の検索を設定します。Spunkはその検索処理言語(SPL)方法を検索に利用します。詳細な検索については、 Splunkのドキュメンテーションをご覧ください。

### 検索構造

| E | Bash                                                 |
|---|------------------------------------------------------|
| 2 | search   commands1 arguments1   commands2 arguments2 |

標準的な検索結果オブジェクトの例:

| i | Time                      | Event                                                                                                    |
|---|---------------------------|----------------------------------------------------------------------------------------------------|
| > | 4/19/23<br>2:03:29.265 PM | ( [-]<br>actingUserEmsil:<br>actingUserId:<br>actingUserName:<br>device:<br>device:<br>hash:<br>ipAddress:<br>type: |

Splunk検索結果オブジェクト

標準検索オブジェクトに表示されるフィールドは、特定の検索に含めることができます。これには、以下のすべての値が含まれます:

| 值                  | 例の結果                                                 |
|--------------------|------------------------------------------------------|
| アクティングユーザー<br>エメール | アクションを実行するユーザーのメールアドレス。                              |
| 行動中のユーザーID         | アクションを実行するユーザーのユニークID。                               |
| 行動中のユーザー名          | アクションを実行するユーザーの名前。                                   |
| デート                | イベントの日付はYYYY-MM-DD TT:TT:TT 形式で表示されます。               |
| デバイス               | アクションが実行されたデバイスを識別するための数値番号。                         |
| 八ッシュ               | Splunkはデータハッシュを計算しました。Splunkのデータ整合性についてここで詳しく学びましょう。 |

| 值       | 例の結果                                                         |
|---------|--------------------------------------------------------------|
| IPアドレス  | イベントを実行したIPアドレス。                                             |
| メンバーメール | その行動が向けられた組电のメンバーのメールアドレス。                                   |
| メンバーID  | アクションが向けられた組电のメンバーのユニークID。                                   |
| メンバー名   | その行動が向けられた組电のメンバーの名前。                                        |
| タイプ     | 発生した組織イベントを表すイベントタイプコード。<br>説明付きのイベントコードの完全なリストはここでご覧いただけます。 |

### すべてを検索する

| Bash                                 |
|--------------------------------------|
| sourcetype="bitwarden:events" type=* |

#### 特定のフィールドで結果をフィルタリングする

次の例では、検索はactingUserName を\*ワイルドカードと共に探しており、actingUserNameを含むすべての結果が表示されます。

| D | - |   | h |
|---|---|---|---|
| D | a | S | П |

sourcetype="bitwarden:events" actingUserName=\*

Splunkの検索では、AND演算子が暗黙的に使用されます。次のクエリは、特定のタイプと actingUserNameを含む結果を検索します。

Bash

sourcetype="bitwarden:events" type=1000 actingUserName="John Doe"

複数のコマンドを含めるには、|で区切ってください。次の結果は、トップの値がipAddressで表示されます。

#### Bash

sourcetype="bitwarden:events" type=1115 actingUserName="John Doe" | top ipAddress

## 追加のリソース

### ユーザーの役割を設定する

特定のタスクを実行するために、個々のユーザーの役割を管理します。ユーザーの役割を編集するには:

1. トップナビゲーションバーの**設定**メニューを開きます。

2. メニューの右下隅からユーザーを選択します。

3. ユーザー画面から、権限を編集したいユーザーを探し、編集を選択します。

| Edit User                                                                                                    |                                                                         |           |                                   |        | ×            |
|----------------------------------------------------------------------------------------------------|-------------------------------------------------------------------------|-----------|-----------------------------------|--------|--------------|
| Full name                                                                                                    | optional                                                                |           |                                   |        |              |
| Email address                                                                                                    | optional                                                                |           |                                   |        |              |
| Old password                                                                                                    | Old password                                                            |           |                                   |        |              |
| Set password                                                                                                    | New password                                                            |           |                                   |        |              |
| Confirm password                                                                                                    | Confirm new password                                                    |           |                                   |        |              |
|                                                                                                    | Password must contain at least ?<br>8 characters                        |           |                                   |        |              |
| Time zone *                                                                                                    | – Default System Timezone – *                                           |           |                                   |        |              |
| Default app 7                                                                                                    | launcher (Home) *                                                       |           |                                   |        |              |
| Assign roles <sup>7</sup>                                                                                                    | Available item(s)<br>admin<br>can_delete<br>power<br>splunk-system-role | add all > | Selected item(s)<br>admin<br>user |        | < remove all |
| Require password change<br>on next login                                                                                                    |                                                                         |           |                                   |        |              |
| I acknowledge that users<br>assigned to roles with the<br>fsh_manage capability<br>can send search results<br>data outside the compli-<br>ant environment. |                                                                         |           |                                   |        |              |
|                                                                                                    |                                                                         |           |                                   | Cancel | Save         |

#### Splunkユーザーの権限を編集

この画面から、ユーザーの詳細を入力することができます。管理者、パワー、そして削除可能 などの権限もここで個別に割り当てることができます。

### データを削除

SSHアクセスでインデックスをクリアして、Bitwardenの検索データを削除します。監視対象の組織を変更するなどの場合、 データをクリアする必要があるかもしれません。

- 1. Splunkディレクトリにアクセスし、停止 Splunkプロセス。
- 2. bitwarden\_events インデックスを -index フラグでクリアします。例えば:

#### Plain Text

splunk clean eventdata -index bitwaren\_events

3. Splunkプロセスを再起動します。

# トラブルシューティング

• Splunk Enterpriseのユーザーは、アプリが以下にログを記録します:/opt/splunk/var/log/splunk/bitwarden\_event\_logs.log

エラーが発生している場合、またはBitwardenアプリが正しく機能していない場合、ユーザーはログファイルでエラーを確認するか、 Spunkのドキュメンテーションを参照できます。